## CHỈNH SỬA THÔNG TIN BÀI VIẾT CÓ SẪN TRÊN WEBSITE

Khi một website sẵn có các bài viết, việc đầu tiên cũng là việc đơn giản nhất để bạn có thể bắt đầu làm quen và quản trị webiste là học cách chỉnh sửa các bài viết!

Để thực hiện các thao tác chỉnh sửa bạn phải là người được cấp quyền Admin để truy cập vào trang tổng quan của website!

Hội nhập trang quản trị. Thêm cụm từ "/siteadmin" vào sau địa chỉ website tin tức VNVN cms 3.0 để hội nhập trang quản trị.

|               | Trang nhà<br>Ghi danh                                                           | Hội NHập<br>1 Tên thành viên | VNVN CMS<br>Nhập tên thành viên v |
|---------------|---------------------------------------------------------------------------------|------------------------------|-----------------------------------|
| 1             | Hội nhập<br>Quên mật mã ?<br>Chính sách                                         | 2 Mật mà                     | 1<br>74                           |
|               |                                                                                 |                              |                                   |
| ) myw         | ebsite.com/login/L3M                                                            | NpdGVhZG1pbg                 |                                   |
| ) myw<br>MS 3 | ebsite.com/login/L3f<br>0<br>Trang nhà                                          | NpdGVhZG1pbg                 | VNVN CMS                          |
| ) myw<br>MS 3 | ebsite.com/login/L31<br>0<br>Trang nhà<br>Ghi danh                              | ApdGVhZG1pbg                 | VNVN CMS<br>Nhập tên thành viê    |
| ) myw<br>MS 3 | ebsite.com/login/L3M<br>0<br>Trang nhà<br>Ghi danh<br>Hội nhập                  | NpdGVhZG1pbg                 | VNVN CMS Nhập tên thành viễ       |
| ùmyw<br>MS3   | ebsite.com/login/L3M<br>0<br>Trang nhà<br>Ghi danh<br>Hội nhập<br>Quên mật mã ? | ApdGVhZG1pbg                 | VNVN CMS Nhập tên thành viê       |

Chọn vào ô "Bài viết" tại trang tổng quan để hiện thị danh sách các bài viết hiện có trên website!

| ← → C ff 🗋 mywebsite.com/sb | eadmin                               |                                      |              |      |                   | ☆ =          |
|-----------------------------|--------------------------------------|--------------------------------------|--------------|------|-------------------|--------------|
| The see                     | f Cus                                |                                      |              |      | 3m shin, lookan 😿 | Talog Vill a |
|                             | Trang De Alt                         |                                      |              |      |                   |              |
| 29                          | SIE DUNG                             |                                      |              |      |                   |              |
| Tarragida                   | Dung loong lou trif                  | 🗶 Hinh ành 🗶 Video 🕱 Àn thenh 🗮 Khác | Texist       |      |                   |              |
| 1454                        | 12.05 MB / 48.82 SB (0.0WH)          |                                      | 407.00 (80%) |      |                   |              |
| EST                         | Righting                             |                                      | Didl         |      |                   |              |
| 15                          | 2.49 HB.) 488.28 HB (1%)             |                                      | 17.10 (10%)  |      |                   |              |
|                             | Durg lating all line                 |                                      | 66 กม.       |      |                   |              |
|                             | 39.11 HB / 97.66 CB (0.02%)          |                                      | 5 / 10 (30%) |      |                   |              |
|                             | 28 607 010                           |                                      |              |      |                   |              |
|                             | số tản truy cặp - 1                  | Di lies truy old                     |              |      |                   |              |
|                             | Số tên truy cập trang - 1            |                                      |              |      |                   |              |
|                             | Bå trang / Luot truy câp - 1         | 0,3                                  |              |      |                   |              |
|                             | Thời tượng truy cập tr tinh 00:00:00 |                                      |              |      |                   |              |
|                             |                                      | 2000 20                              | 10 2020      | 1030 | 2040 1            | 000          |

Danh sách hiển thị tiêu đề và nội dung tóm tắt các bài viết đã có tại website!

| ← → C       | : n 🗅 mywebsite.com    |         | nirv/post?pag      | ge=38pagesize=10                                                                                                    |                                            |                    | 5              | 2 |
|-------------|------------------------|---------|--------------------|----------------------------------------------------------------------------------------------------|--------------------------------------------|--------------------|----------------|---|
| ń           | am viñ                 | " V     | CMS                | 5.0                                                                                                    |                                            | Kin chân, leohan 🔹 | Tilling Welt 🕞 |   |
| Torg over   | Tar già                | TAD HOL | F                  | The last                                                                                                    | n                                          |                    | 6              | 4 |
| ab arg      | AddThis                |         | et:<br>Neme vil 10 | Nume and a                                                                                                    |                                            | 12.1.5             |                |   |
| <b>P</b> -1 | Tu dörp phän trang     | -       |                    | Sur nana Wa của địa cha: Mauvên nhân                                                                                                    | Jahrenders zum der                         |                    | 4.7            | 7 |
| BLB.        | TRANG                  | 1.00    |                    | An tên tân tân tân nên tân tân tân tê nên senra mêr tê surg têm da châng tê lê de du bong tên Trê, bê tâng lê met de qu<br>Tê hêng Lês Cên t                                                                                                    | en sist                                    |                    |                | 3 |
| There eller | III viktiin nät viilt  | 0       | 3                  | Sự nông lên của địa cầu: Ánh hướng & Giải Pháp<br>Tự nông tên dự thị trác được ở đị của việt quả của nghiên năng tên của, nhà nghị tế bảy giả cơn nghiệt tráng có những giải<br>Sự hông Các Các C                                                                                                    | zivitizită 238.5e<br>Mile sent f           | 9                  |                | j |
|             | 🕤 tahudh<br>🗐 adu esku |         | •                  | Sign ning bin cân đặc cần bằng)?<br>The sam cân thời thủ the the thin thiết thủ thủ thủ thủ thủ thời thời thời cán tải thủ cán dà cán cán thủ thủ c<br>Thị thời bắt cần t                                                                                                    | zvo uzra z se de<br>estra a si de sen o    |                    | 1 8 100        |   |
|             |                        |         | 53                 | Sy nông Hồ của địa của và thời tiết<br>năn đả trê chủ năn các là chủ đã của tá năng nê nộc giảo tế tạnh chủ cuộc, mộ xuốc, mặn xuốc tiên tá có trợp tượng trê<br>Thư tác - Thư thuộ tiết tác th                                                                                                    | 2X-rizera 2 az os<br>de az — Ofolio auto 1 | 10                 | / 1            | 3 |
|             |                        | C I     |                    | Ruber Likey steg<br>Note degramment set in decreal notes at the mindred make all operagive tradecale and steg all, thus sit or thinders take must be<br>The Tex. " space notes been                                                                                                    | zini (2012-2006)<br>Pult_ 00-lement        | 1                  |                | 2 |
|             |                        |         | İ,                 | $T_{0} \ \text{sate thing in philo grave that does note?} \\ The relation of a philo grave that does note? The relation of a philo grave the relation of the relation of the relat$ | ziverzania z zwisk<br>nasy – Odnike nasi o | 1                  | 2 E            | 0 |
|             |                        |         |                    | Why sink sign solar chu cò mguy ce thiệu nước<br>Đả này đời solai da tác tác con đã chương người nhập tếp đã được ngoàn nước đó ngài đảng tên tên về nă pác đã t<br>(người nước theo                                                                                                    | 2711-02113-2-28 (Se<br>23.115              | 8                  | / E Let        | ו |
|             |                        |         | L.L                | Nang lang baging bagi nikas<br>Nang lang na mana sa sa saka ang ng kasi misi daga nakal di sam dang samg nigi teruh na misi ng yaki si ming sak da kapin<br>Mang Lang                                                                                                    | ang . Bittle same o                        | 6                  | / B 745        | 3 |

Chọn ký hiệu "chỉnh sửa (cây bút chì)" hoặc nhấp chuột trực tiếp vào tiêu đề bài viết để chỉnh sửa nội dung!

| ← → (            | 🕈 🖞 🗋 mywebsite.com     | n/siteadmin/post?page | =3&pagesize=10                                                                                                    |                                    | <u>ث</u>                         |
|------------------|-------------------------|-----------------------|----------------------------------------------------------------------------------------------------|------------------------------------|----------------------------------|
| f                | E RATVET                |                       | WS 10                                                                                                    |                                    | Xin chùo, lenhan + Taireg Việt + |
| Torg part.       | Tàc già                 |                       |                                                                                                    |                                    |                                  |
| 211              | Từ khóa                 | του μότ               | The lader                                                                                                    |                                    | 9                                |
| NB dung          | AddThis                 | Tácva *               | Trany / Mitch .*                                                                                                    |                                    | < 1 + ) in +                     |
| 100              | Tự động phản trang      |                       | Sự nông lên của địa cầu: Nguyên nhên                                                                                                    | 28/1 1/2013 3:35 CH                |                                  |
| Táingiúth        | C) TRANG                | ()<br>()              | Am tên tain die tae van ndre taie die 16 hên song miel dê norg bint als indeg bin vis die dae overginde tait dê slag tên two die gaar sit.<br>Se têng de taie e                                                                                                    | til de sare 1                      |                                  |
| p <sup>d</sup> a | [[]] BANNER / QUÁNG CÁO |                       | Sự nông lên của địa chư Ảnh hưởng & Giải Pháp                                                                                                    | 21/11/2013 2:35 (34                |                                  |
| Televisie        | 🗐 ή καθα σλα ναθτ       | ()<br>()              | Sy ning the class of relation of the constraint of galaxies of the gala register range, we way, new rapp to stop gala constraint of the galaxies of the store galaxies of the store galaxies of the st | tifelouen t                        |                                  |
| 0.               | ① tibraft               |                       | Sự nông lên của địa cầu là gi?                                                                                                    | 2011/2012 2 34 64                  |                                  |
| CH 44            | ()) ยะยื่น หลัง         |                       | This and when 1989 can be than bade the W view Bit and Hide Bids Bids (PCC) such and "Bidse groups of an adversion prior that make make when the state of the Section Section 2010 (Section 2010) (Section 2010) (Sectio | Să Ne sec I                        |                                  |
|                  |                         |                       | Sy nông Hen của địa của và thời tiết<br>The đá thị hái thủ là là và với đầa hì thống trị bảo gồn trị quốn, thủ quốn, sint quốn, thát quốn hiệt tài và vong tương là bởi da.<br>Thị Thời ("Su vitra Lên Của C)                                                                                                    | 2011/2013 2:32 CH<br>55 dis same 1 | / 1                              |

# Một bài viết hoàn chỉnh được thiết lập gồm 2 phần:

- Thông tin:
   Nội dung:

| 6           | L MIVIT                 |                                                                                                    |                                                                                | Tierchie, ADHDL +                                                        | Thing Will +           |
|-------------|-------------------------|----------------------------------------------------------------------------------------------------|--------------------------------------------------------------------------------|--------------------------------------------------------------------------|------------------------|
| "Segisian   | C TRANG                 | and the second second s |                                                                                |                                                                          |                        |
| 間           | []]] BANNER / QUING CIO |                                                                                                    |                                                                                |                                                                          |                        |
| Néi dung    |                         | THOMS THE MOLIDANS                                                                                                    |                                                                                | XÓA SAO E                                                                | uu ein                 |
| 101         |                         | The sh has we                                                                                                    |                                                                                |                                                                          |                        |
| Telografi   |                         | Sự nông lên của đạ cấu: Ngayên thên                                                                                                    |                                                                                |                                                                          |                        |
| 164         |                         | Buöng din bii vile                                                                                                    |                                                                                |                                                                          |                        |
| Trick plat. |                         | http://huongdan.aveliek.com/a125/60-earg-lef-cua-dia-cou-                                                                                                    | piver man and humpika gar phone 204                                            |                                                                          |                        |
| 200         |                         | 165 tā rgām                                                                                                    |                                                                                | 253 Ky by I 745 Ky                                                       | / tyr cón lái í 87 Túr |
| EV AU       |                         | Âm tên toán cầu tray trán nông toán cầu là hiện tương nhiệt đó<br>đất đã tông 0.6 ± 0.2 °C.                                                                                                    | trung binn của không khí và các đại dương trên Thái Đết tổng lên theo các quan | sătrong các théo ný gần đây. Trong thể kỉ 28, nhiệt đã trung thìn của kh | iống khi gắn mặt       |
|             |                         | Hile thirde sic trang                                                                                                    |                                                                                |                                                                          |                        |
|             |                         | Service Lin Cile So Cile >                                                                                                    |                                                                                |                                                                          | *                      |
|             |                         | 2002000                                                                                                    | l'amenana.                                                                     | 1 autors                                                                 | _                      |
|             |                         | Ngay dang tau                                                                                                    | Orea bai vive letti dha                                                        | Kich hoat                                                                |                        |
|             |                         |                                                                                                    | 100                                                                            | Bredt                                                                    |                        |
|             |                         | Cáp mháp làn cuối vào 05/12/2013 1:47 54 bởi ADMIN                                                                                                    |                                                                                | хóл 540 с                                                                | ciito ino              |

## I. Chỉnh sửa "Thông Tin" Bài viết:

Thông tin bài viết bao gồm:

| the part of the part of the pa | . Xin chân, lechan 🦉 Thing Vill. 🖝                                       |
|----------------------------------------------------------------------------------------------------|--------------------------------------------------------------------------|
| the pat                                                                                                    |                                                                          |
|                                                                                                    |                                                                          |
| Tirinda Qeaviat Tacinda                                                                                                    |                                                                          |
| the area Another motor mit motor mit motor sea                                                                                                    | XÔA SAG CIẾP UNI                                                         |
| Ter désignén trans                                                                                                    | Mocilee shert                                                            |
| Directo D TRANG Su ndrgite cia da chu Hguite rhin                                                                                                    | TRO HUCLUC                                                               |
| Europe die bai wit                                                                                                    |                                                                          |
| nter 1/2012 1/2012                                                                                                    |                                                                          |
| G mbridt Instington                                                                                                    | 255 Kỹ tự ( 745 Kỹ tự cón-lựi ) 47 Tạ-                                   |
| 🗇 mfl/v MAU 🛛 🗛 Hen toan clu, hay hit in nong toan clu it hijkn tuong nei Hit St tung til et cla kinding khi và các dui euong bên Titi Dât ting Hin teo các quan sititong sachtag                                                                                                    | s ký gần đây. Trong thể kí 20, nhiệt đô trung cinh của không khi gần mất |
| dal da ting 0.6 s 0.2 °C.                                                                                                    |                                                                          |
| Wile the train cac trang                                                                                                    |                                                                          |
| Ser Mong Life Can New Calons                                                                                                    | +                                                                        |
|                                                                                                    |                                                                          |
| The gab 4 Tú khón 3                                                                                                    |                                                                          |
|                                                                                                    |                                                                          |
| 6 7                                                                                                    | 8                                                                        |
| Haby diang bia                                                                                                    | Rich heat                                                                |
| 20/12/2012 * 235CH +                                                                                                    |                                                                          |
| cide rolds like cull vide 03/12/2013 e-47 DH bit leveban                                                                                                    | SUDA RADICIAR COM                                                        |

1. Tiêu đề bài viết: Là tên hiển thị của bài viết.

| Tắc vụ 🔻 Tra | ng : Tất cả 💌                         |
|--------------|---------------------------------------|
|              | Sự nông lên của địa cầu: Nguyên nhân) |

Chỉnh sửa tiêu đề: Gõ tiêu đề mới trực tiếp vào ô "Tiêu đề bài viết"

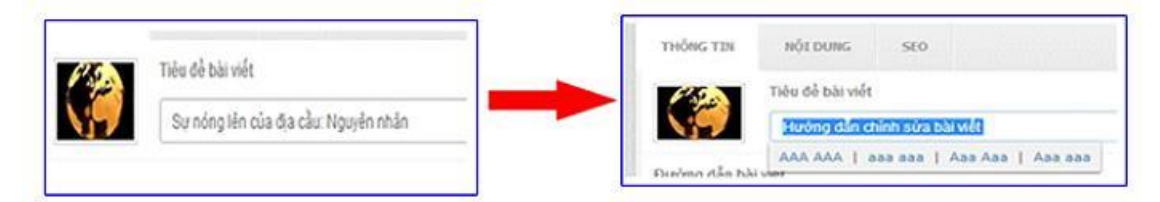

2. Mô tả ngắn: Là đoạn nội dung tóm tắt của 1 bài viết.

| Tác v | rų 🔻 Trang | : Tất cả 🔻                                                                         | ĐOAN MÔ TẢ NGẮN                                                                            |
|-------|------------|------------------------------------------------------------------------------------|--------------------------------------------------------------------------------------------|
|       |            | r nóng lên của địa cầu: Ng<br>lên toàn cầu hay hâm nóng toàn c<br>r Nông Lên Của Đ | uyên nhân sê a cân của không khí và các đại dương trên Trái Đất tăng lên theo các quan sát |

Chỉnh sửa trục tiếp trong khung "Mô tả ngắn". Lưu ý số lượng ký tự cho phép nhập là 255 ký tự!

| Mô tả ngắn                                                                                                    | 120 Kỹ tự ( 880 Kỹ tự còn lại   42 Từ |
|----------------------------------------------------------------------------------------------------|---------------------------------------|
| Để chính sửa một bài viết, chủng ts cần thực hiện các thao lác chính sửa bên các mục "Thông Tìn" "Nội dùng" và "Seo" |                                       |
|                                                                                                    |                                       |

3. Hiển thị trên các trang: Bài viết sẽ chỉ được hiển thị tại các trang chính mà bạn chọn.

| Tác vụ 👻 | Trang : Tất cả 🔻                                                 |                                                                                                    |
|----------|------------------------------------------------------------------|----------------------------------------------------------------------------------------------------|
| ۲        | Sự nóng lên của đ<br>Ám lên toàn cầu hay hê<br>Sự Nóng Lên Của Đ | l <mark>ịa cầu: Nguyên nhân</mark><br>m nông loàn cầu là hiện tượng nhiệt đỗ trung bình của không khí và các đại dượng trên Trải Đất tăng lên theo các quan sát<br> |

Lựa chọn trang hiển thị cho bài viết bằng cách nhập trực tiếp tên trang vào ô trống.

| liến thị trên các trang   |     | NHẬP TÊN TRANG |  |  |
|---------------------------|-----|----------------|--|--|
| Sự Nóng Lên Của Địa Cầu × | Tin | K              |  |  |
| Tin Tức                   |     |                |  |  |
| ac gia                    |     |                |  |  |

Hoặc chọn ký hiệu dấu "+" để lựa chọn trang hiển thị.

| I.I                       | _ | <br>_ | <br> |  |
|---------------------------|---|-------|------|--|
| Hiển thị trên các trang   |   |       |      |  |
| Sự Nàng Lên Của Đại Cầu 🚽 |   |       |      |  |
|                           |   |       |      |  |
|                           |   |       |      |  |

Sau khi lựa chọn ký hiệu thêm trang, bảng danh sách các trang hiển thị => nhấp chuột vào ô vuông đầu các trang => chọn Đồng Ý.

| CMS 80                                                                                                    | Trang Vitro      |
|----------------------------------------------------------------------------------------------------|------------------|
| quart (a) racificat                                                                                                    |                  |
| THRING THE MET DOMG. SHEE                                                                                                    | XÚA SAO CIEP LUI |
| This de bai vols                                                                                                    | Marchuc sách     |
| During dia bèr véé<br>http://mywaterie.com/s122/no-mmg-ke-sau die cau-regorem-riterr<br>u 🖸 Tin Tée<br>u 🗇 Serkén                                                                               |                  |
| Bel crim sina mit barwit có sán trin wessite, tan cân thực thin<br>C C Phin Ach<br>C C Phin Ach<br>C C Phin Ach<br>C C Phin Ach<br>C C Phin Ach<br>C C Phin Ach<br>C C Phin Ach<br>C C Phin Ach |                  |
| n kến thế ngắc trang thể (□ Danh mục bản □ □ )<br>thế (Nam ) (□ Sanh mục được cũng ) (□ Sanh mục được cũng )                                                                                    | *                |
| Tăr già văn hđa<br>Didog lai Oling y                                                                                                    |                  |

4. Thêm Tác giả (nếu muốn): Nhập tên tác giả bài viết vào khung.

| Tác giả             |   |
|---------------------|---|
| Avnlink VNVN        |   |
| Nhập vào từ cần tìm | 1 |

5. Từ khóa: Nhập một từ khóa liên quan đến bài viết.

| Tử khóa            |  |
|--------------------|--|
| Chinh Sửa Bài Viết |  |
|                    |  |
| Chinh Sửa Bài Viết |  |
|                    |  |

"Từ khóa" giúp bạn dễ dàng tìm kiếm bài viết trên mục "Tìm Kiếm" tại danh mục "Bài Viết".

| Contract     Control     Control                                                                                                    | Takag Volt + |
|----------------------------------------------------------------------------------------------------|--------------|
| Adfine Constant Constant Const | 0 0          |
| To they phile Yang     Image: Source Source So                           | 10 -         |
| Indonesia / guidas (do     Indonesia bij de dya nghilem tropg do bien did bih hyli: Chinh phi không biêr?     Vestin khi vyšt     Vestin khi vyšt     Vestin khi       | ii wa        |
| 6.7 LIEWAT                                                                                                    | 1 Lust       |
| Tel san ching ta phù quan tàn dùn solor? 2011(203.23 the dùn solor?) 2011(203.23 the dùn solor?) 2011(203.23 the dùn solor ching ta quàn ching ta quàn ching | 8 144        |

#### 6. Ngày Đăng Bài

Cập nhật ngày đăng bài viết: Nhấp vào dấu tam giác để sổ khung lịch ra => chọn ngày đăng bài

|                                            | ( < |        | Thán | g Ha | 2014   | 4  | (3) | _       |                                          |
|--------------------------------------------|-----|--------|------|------|--------|----|-----|---------|------------------------------------------|
|                                            | CN  | 12     | 13   | Τ4   | Τ5     | Т6 | 17  |         | [                                        |
| Ngày đăng bài                              |     |        |      |      |        |    | 10  |         | Nahu đặng bài                            |
|                                            | 2   | 3      | -4   | 5    | 6      | 7  | 8   |         | ngay dang bai                            |
| 09/02/2014 2:35 CH                         | 9   | 10     | 11   | 12   | 13     | 14 | 15  |         | 12/02/2014 * 2:35 CH *                   |
| 0                                          | 16  | 17     | 18   | 19   | 20     | 21 | 22  | 0       |                                          |
| Cập nhập lần cuối vào 11/02/2014 4:01 CH b | 23  | 24     | 25   | 26   | 27     | 28 |     |         | - án nhân lần cuối vào 11/02/2014 4-01 C |
|                                            | 0.9 | /02/20 | 14 * |      | 2 35 C | н  |     | 5.1 × 1 |                                          |

Cập nhật thời gian cho bài viết: Tại khung thay đổi thời gian bài viết chọn mũi tên lên hoặc xuống để thay đổi giờ bài viết.

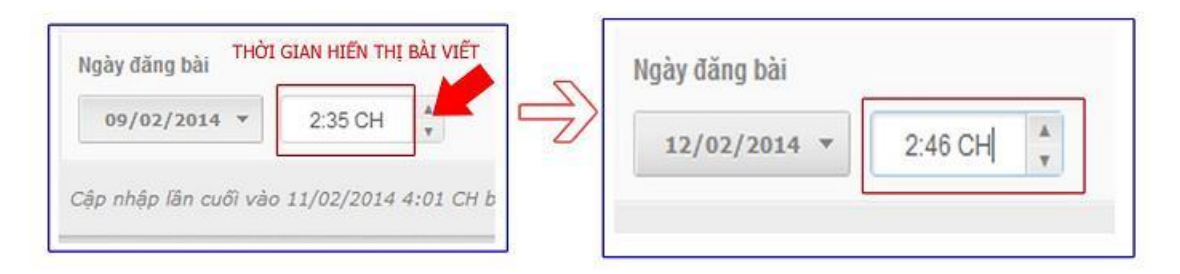

(Lưu ý: Các bài viết chỉ hiện thị ra bên ngoài nếu ngày tháng đăng bài nhỏ hơn hoặc bằng với ngày tháng hiện tại)

VD: Ta đăng bài và đặt ngày tháng là 2014-02-12 2:46 CH => thì bài viết này sẽ không hiển thị ở bên ngoài cho tới 2 giờ 46 phút ngày 12 tháng 02 năm 2014.

### 7. Hiển thị trên trang đầu tiên!

Các bài viết thông thường được xếp hiển thị theo một tiêu chuẩn nhất định (Ngày tháng, Tiêu đề, Số lần xem, ....)

Khi giá trị này được bật lên thì bài viết này sẽ không tuân theo tiêu chuẩn nói trên nữa mà sẽ luôn hiển thị đầu tiên khi có người xem trang.

Nếu có nhiều bài viết muốn đưa lên đầu thì ta dùng giá trị của ô kế bên để sắp xếp các bài viết theo thứ tự.

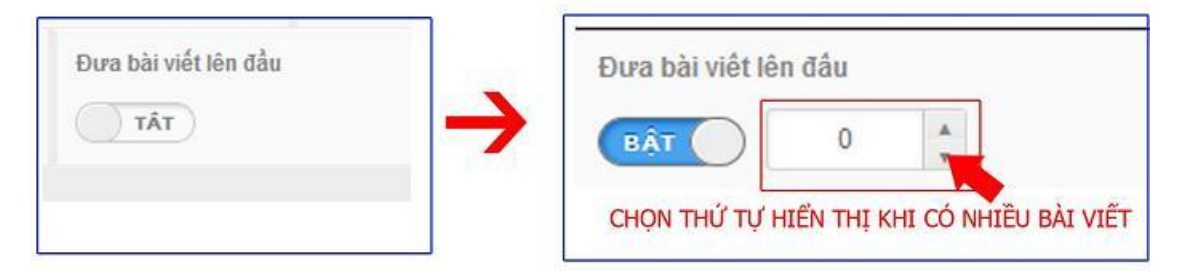

8. Bật kích hoạt cho bài viết: Bài viết chỉ hiển thị khi giá trị của ô này được "Bật"

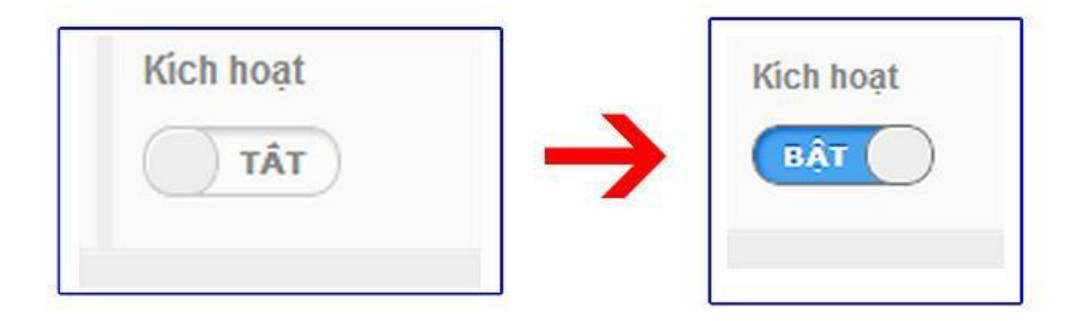

Sau khi hoàn tất các chỉnh sửa đầy đủ các mục trong phần "**Thông Tin**" bài viết như trên => Chọn "**Lưu**" để cập nhật mới thông tin của bài viết.

| QUAY LAL TAO MÚI                                                                      |                       |                                   |
|---------------------------------------------------------------------------------------|-----------------------|-----------------------------------|
| าหอัพธุราม พอัง dung ระอ                                                              | ×64                   | SAO CHÉP (18)                     |
| Tiếu để bài viến                                                                      |                       | Mục lục sắch                      |
| Chinh Sứa Bài Viết                                                                    |                       | TAD HUC LUC                       |
| Đường dẫn bài viết                                                                    |                       |                                   |
| http://mynetoite.com/s120/su-nong-len-cua-dis-cas-nguyen-nhan-anh-huartg-ya-giai-phap |                       |                                   |
| Mô tả ngắn                                                                            | .91                   | Ký tự   909 Ký tự còn lại   30 Từ |
| Hiến Mị trên các trang<br>Tin Từc » Sự Nông Lên Của Địn Cấu »                         |                       | 4                                 |
| Tác giả                                                                               | Türkhóa               |                                   |
| Avidek VNVI -                                                                         | Chinn sửa bởi việt: » |                                   |
| Ngày đảng bài<br>Đưa bài viết lớn đầu                                                 | Kick hoat             |                                   |
| 12/02/2014 * 2.46 CH 0                                                                | (IAT ())              | ~                                 |
| Cập nhập lần cuối vào 11/02/2014 4:01 CH bởi <b>lemhan</b>                            | xóz                   | SAO CHÉP UN                       |

Bên trên là hướng dẫn chi tiết thay đổi "Thông Tin" cho một bài viết mời bạn tiếp tục theo dõi hướng dẫn

chỉnh sửa nội dung bài viết tại: <u>http://cms.vnvn.com/p102a115/a-chinh-sua-noi-dung-bai-viet</u> để hoàn thành chỉnh sửa cho bài viết trên webiste của mình.

Mời bạn theo dõi hướng dẫn quản trị website VNVN CMS 3.0 <u>http://cms.vnvn.com/p102/huong-dan</u>